## Moodle: Anmeldung

Zur ersten Anmeldung in Moodle bitte zuerst unsere Homepage möglichst mit dem Browser Mozilla Firefox oder Chrome (mit anderen Browsern können manchmal Probleme auftreten) öffen: www.wilhelm-leuschner-schule.de

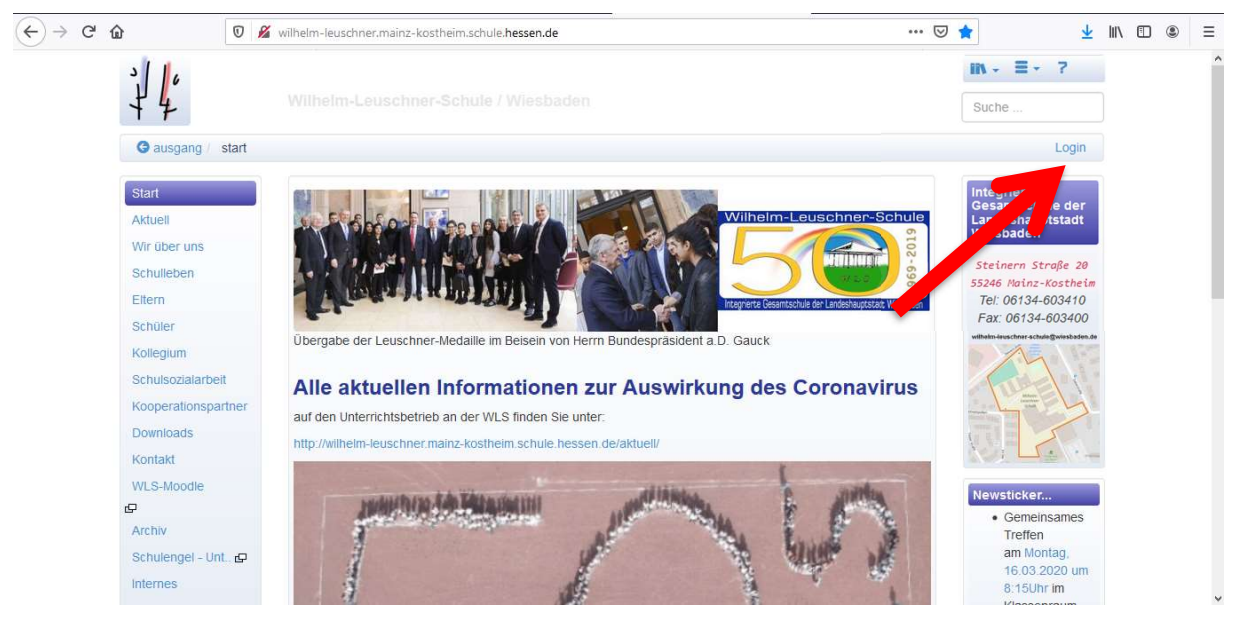

Auf "Login" klicken und die Anmeldedaten von S.18 im Lernbegleiter eingeben (z.B. Benutzer: *sch6017w.leuschner* für Wilhelm Leuschner und als Passwort das Geburtsdatum in der Form *dd.mm.yyyy*)

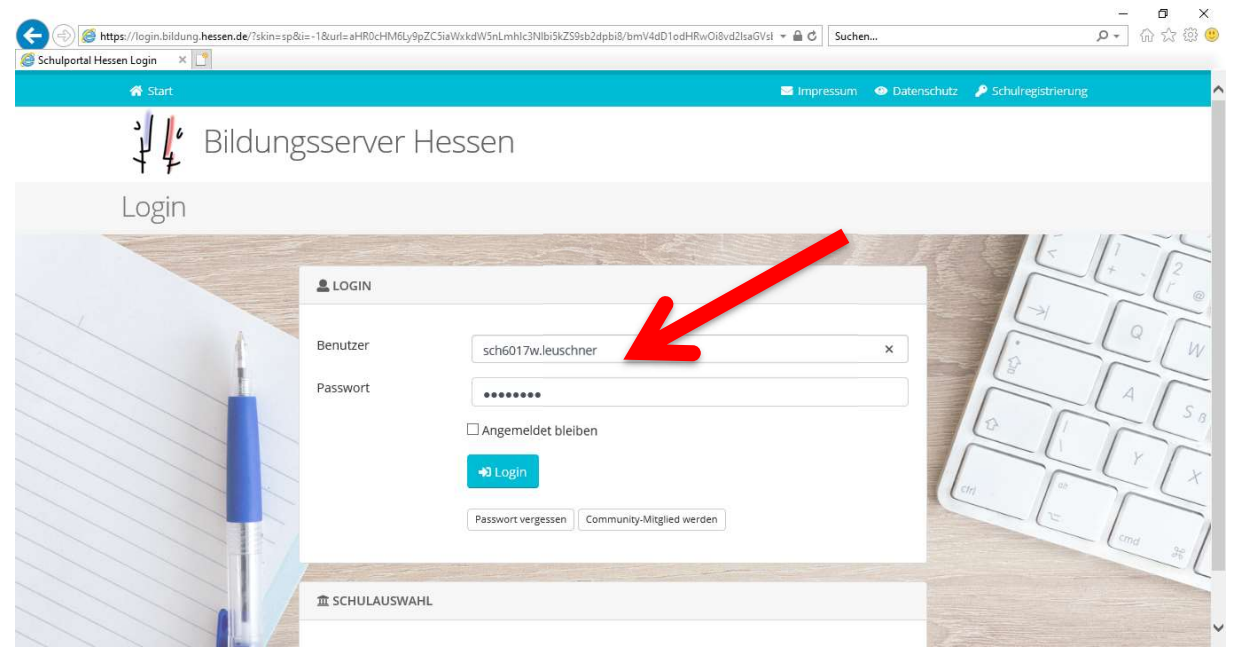

Jetzt erscheint rechts oben der eigene Name (wo vorher noch "Login" stand) und man kann "WLS-Moodle" anklicken oder sich rechts unten wieder abmelden (Fluchtweg-Zeichen).

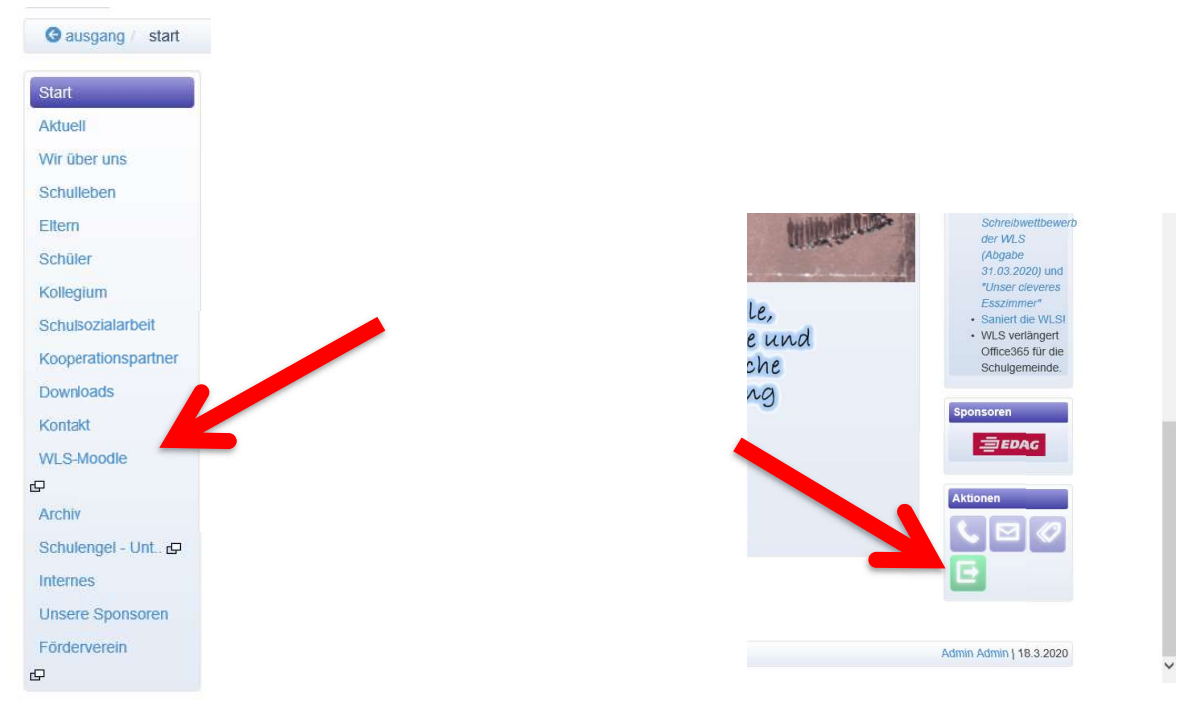

In Moodle angekommen findet man <u>links oben</u> das Menü (3 Striche waagerecht), <u>rechts oben</u> den eigenen Namen und eine Nachricht (Sprechblase) und in der <u>Mitte unten</u> Kurssuche (bitte hier das Kurzzeichen der Lehrperson eingeben und man kommt direkt zum passenden Kurs).

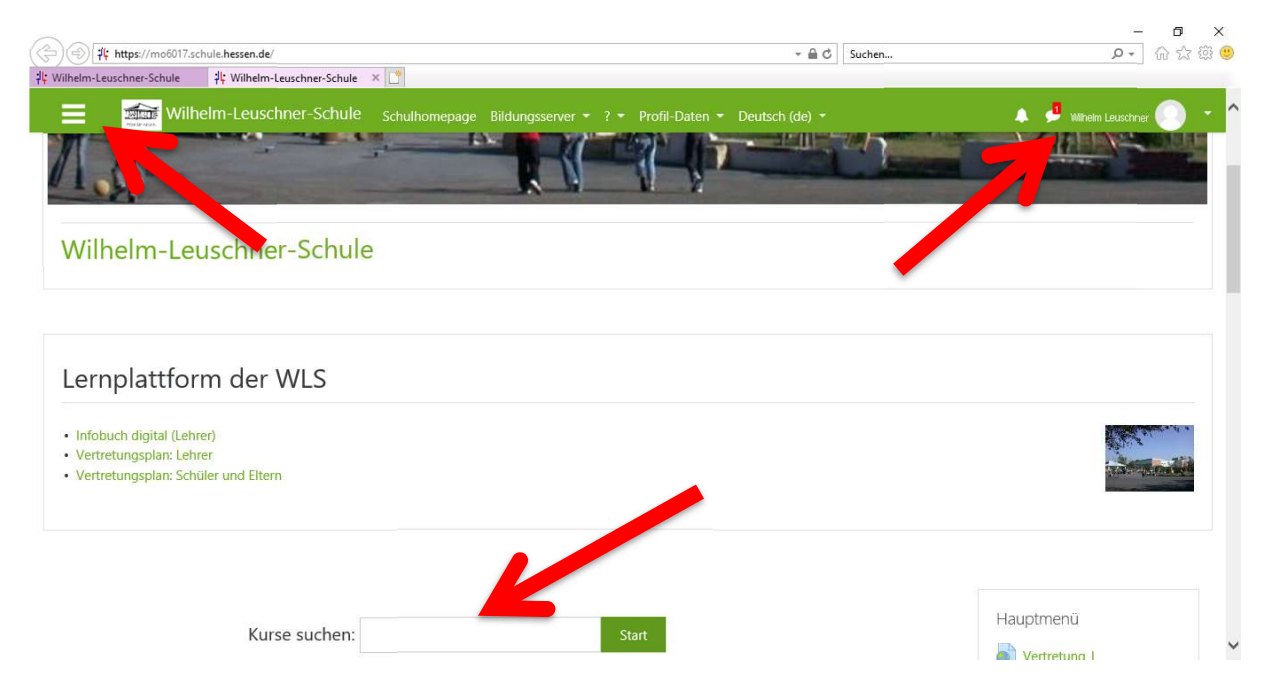

Weiter unten findet man unter Unterricht alle Kurzzeichen (Kürzel) der Lehrer der WLS und unter "Aktuelle Infos und Vertretung\_SE" den aktuellen Vertretungsplan.

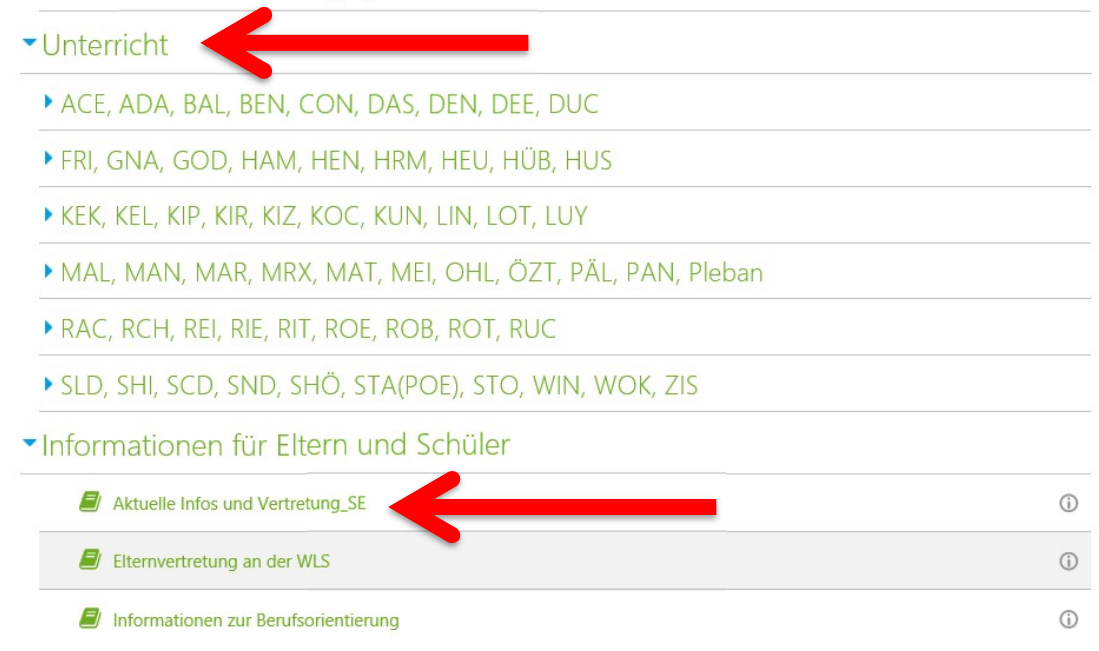

## Unter HEU findet man den allgemein zugänglichen *HEU\_Testkurs*. So ähnlich ist auch der Weg zum Kurs der anderen Lehrpersonen.

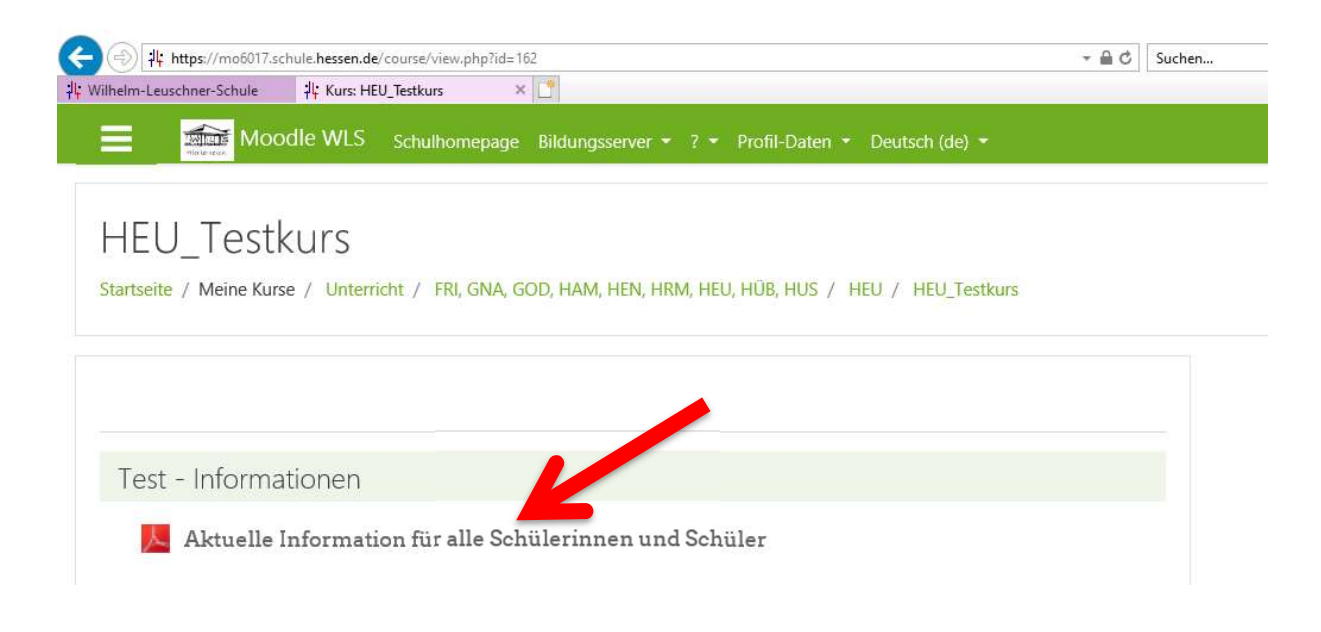

## Viel Freude beim weiteren Erkunden von unserem WLS-Moodle.